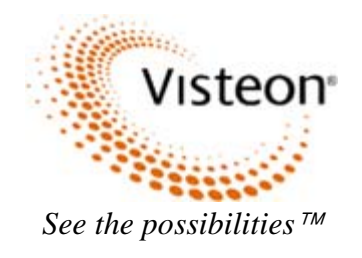

# **ULC RADIO**

# **USER's MANUAL**

# Ver. 0.9

# AHU BLUETOOTH CAPABILITIES

# **BLUETOOTH CORE SPEC. SUPPORTED**

Ver. 2.1 + EDR

# **BLUETOOTH PROFILES SUPPORTED**

HFP v1.5 PBAP v1.0 A2DP v1.0 AVRCP v1.0 (solution supports v1.4, but AHU HMI only requires minimal functionality)

# **PHONE FEATURES / FUNCTIONS**

Pairing / Connection Establishment

- Pair by placing AHU into discoverable mode
- Pair by allowing AHU to perform discovery (identify up to 10 devices)
- Secure Simple Pairing
- Pair up to 5 devices that support HFP and/or A2DP/AVRCP
- Establish connection to 1 device only

# **Connection Management**

- Specify Primary Device to attempt to establish a connection with 1st
- Connection establishment order: Primary Device then by order of last connection
- Select new device to which to connect
- Delete selected Paired Device
- Delete All Paired Devices

#### Phonebook

- Download selectable immediately after pairing
- Download selectable while connected
- Alphabetical ordering
- Fast scan through alphabetical list

## Call History

- Outgoing call log viewable on AHU HMI upon user selection
- Incoming call log viewable on AHU HMI upon user selection
- Missed call log viewable on AHU HMI upon user selection

# Call Transfer

- HF to Private
  - User initiated via AHU button press
  - Automatic upon loss of BT connection while HF call in progress
- Private to HF
  - User initiated via AHU button press
  - Automatic upon establishment of BT connection while Private call in progress

# HF Call Establishment

- Incoming Call
  - Audible notification via user specified In-band, or AHU generated, Ring tone
  - Visual notification via AHU display of contact name or number
  - Answer via AHU button press
  - Answer via Phone
  - Reject via AHU button press
  - Reject via Phone
- Outgoing Call
  - Place by Digit Dialing using AHU keypad
  - Dial from Phonebook selection via AHU button press
  - Dial from Call History selection via AHU button press
  - Quick Dial via AHU preset selection
  - Redial via AHU button press
  - Place call using Phone

# Call Waiting

- Unique audible Incoming Call notification tone
- Incoming Call notification via AHU HMI
- Answer Incoming Call while Call In Progress
- Place Outgoing Call while Call In Progress
- Separate Call Timers
- Swap between Calls

#### Other

- Place Active Call on Hold
- Mute AHU HF Mic
- Phone Signal Strength displayed on AHU HMI upon user selection
- Phone Battery Level displayed on AHU HMI upon user selection
- HF Call continuation after vehicle power down

# **STREAMING AUDIO FEATURES / FUNCTIONS**

Play / Pause / Resume Next Track Previous Track

# [RADIO] BUTTON FUNCTIONS

Pressing the [RADIO] button allows the user to cycle through the following AHU Tuner options:

ΔM FM1 FM2 DAB (if equipped)

# **RADIO [MENU] BUTTON FEATURES**

# AM

There are no Menu features for AM. Pressing [MENU] while the selected audio source is AM will nave no effect.

# FM1, FM2, DAB

The following features are selectable via the [MENU] button when the selected source is FM1, FM2, or DAB

# TA (TRAFFIC ANNOUNCEMENTS) - ENABLE / DISABLE

- 1. Press [RADIO] to select FM1, FM2, or DAB
- Press [MENU] until TA ON or TA OFF is displayed 2.
- Press [▼] or [▲] to toggle between the options Press [▶ || OK] to select the desired option 3.
- 4.
- The selected source (FM1, FM2, or DAB) will be displayed 5.

# **NEWS ANNOUNCEMENTS - ENABLE / DISABLE**

- 1 Press [RADIO] to select FM1, FM2, or DAB
- Press [MENU] until NEWS ON or NEWS OFF is displayed 2
- 3. Press  $[\mathbf{\nabla}]$  or  $[\mathbf{\Delta}]$  to toggle between the options
- Press [> || OK] to select the desired option 4.
- 5. The selected source (FM1, FM2, or DAB) will be displayed

# **REGIONAL MODE - ENABLE / DISABLE**

- 1 Press [RADIO] to select FM1, FM2, or DAB
- 2. Press [MENU] until REGION ON or REGION OFF is displayed
- Press **[▼]** or **[**▲ **]** to toggle between the options 3.
- Press **[ ] OK]** to select the desired option 4.
- The selected source (FM1, FM2, or DAB) will be displayed 5.

# ALTERNATIVE FREQUENCY - ENABLE / DISABLE (FM1 or FM2 only)

- 1. Press [RADIO] to select FM1 or FM2
- Press [MENU] until AF ON or AF OFF is displayed 2.
- Press [▼] or [▲] to toggle between the options Press [▶] OK] to select the desired option 3.
- 4.
- The selected source (FM1 or FM2) will be displayed 5.

#### SERVICE LINK - ENABLE / DISABLE (DAB only)

- Press [RADIO] to select DAB 1.
- Press [MENU] until SL ON or SL OFF is displayed 2.
- Press [▼] or [▲] to toggle between the options Press [▶ || OK] to select the desired option 3.
- 4.
- The selected source (DAB) will be displayed 5.

# **[AUX] BUTTON FUNCTIONS**

Pressing the [AUX] Button allows the user to cycle through the following AHU Auxiliary input options:

**BT AUDIO** (a device that supports A2DP must be paired and connected) USB (only available if a device that supports the USB MSC class is attached) IPOD (only available if an iPod / iPhone device is attached) AUX LINE IN

# **AUX [MENU] BUTTON FEATURES**

# **BT AUDIO**

The following features are selectable via the [MENU] button when the selected source is BT AUDIO

## ADD DEVICE

Pair a device with the AHU. Up to 5 devices that support the HFP and /or A2DP Bluetooth profiles can be paired to the AHU.

## PAIR A BT DEVICE (by placing the AHU into Discoverable Mode)

- BT Audio source selected 1
- Press [MENU] multiple times until ADD DEVICE is displayed 2
- 3
- Press N GKI to Add Device FIND FORD BT will be displayed Press N GKI to Find Ford BT ENTER PIN followed by a 6 digit PIN 'xxxxxx' will be displayed 4
- Initiate an Inquiry on the BT Phone to be paired 5.
- Select FORD AUDIO from the list of devices presented on the Phone 6

If the Phone does not support SSP (Secure Simple Pairing)

- 7a. Enter the 6 digit PIN 'xxxxx', which is displayed the AHU, into the Phone
- 8a. Complete pairing and establish a connection using the Phone SET PRIMARY will be displayed on the AHU

If the Phone does support SSP

7b. SECURE PIN followed by SSP 'zzzzz' will be displayed

8b. On the Phone, confirm that the AHU generated the same SSP PIN 'zzzzzz' as the Phone - SET PRIMARY will be displayed

- 9. Press [> || OK] to Set Primary – YES will be displayed
- 10. Press **N OK** to confirm this device as the Primary device for future connection establishment PRIMARY SET followed by LOAD PHONEBK will be displayed or Press [▼] or [▲] - NO will be displayed. Press [▶ || OK] to not select the phone as the Primary
- Press ► OK] to Download the Phonebook YES will be displayed
   Press ► OK] to confirm that the Phonebook is to be downloaded DOWNLOADING followed by DOWNLOADED will be displayed or Press [▼] or [▲] - NO will be displayed. Press [▶ || OK] to not download the Phonebook
- 13. The BT User Friendly Name of the paired device will be displayed.

## PAIR A BT DEVICE (by having the AHU search for devices)

- BT Audio source selected 1.
- Press [MENU] multiple times until ADD DEVICE is displayed 2.
- Press [▶ || OK] to Add Device FIND FORD BT will be displayed Press [▼] or [▲] FIND DEVICES will be displayed 3.
- 4
- 5 Press [ OK] – SEARCHING followed by 'xx' DEVICES will be displayed. The AHU will search for 20 seconds, or until a maximum of 'xx' = 10 devices have been identified. The BT name of the first device in the list will be displayed.
- Press **[V**] or **[A**] until the BT name of the desired device is displayed. 6.
- Press [> || OK] ENTER PIN followed by a 6 digit PIN 'xxxxxx' will be displayed 7.
- Press **[ | OK]** to initiate pairing to the selected device. 8.

If the Phone does not support SSP (Secure Simple Pairing)

- 9a. Enter the 6 digit PIN 'xxxxx', which is displayed the AHU, into the Phone
- 10a. Complete pairing and establish a connection using the Phone SET PRIMARY will be displayed on the AHU

If the Phone does support SSP

9b. SECURE PIN followed by SSP 'zzzzz' will be displayed 10b. On the Phone, confirm that the AHU generated the same SSP PIN 'zzzzz' as the Phone - SET PRIMARY will be displayed

- 11. Press **|| OK]** to Set Primary YES will be displayed
- 12. Press **N OK** to confirm this device as the Primary device for future connection establishment PRIMARY SET followed by LOAD PHONEBK will be displayed or Press [▼] or [▲] - NO will be displayed. Press [▶ || OK] to not select the phone as the Primary
- 13. Press **[> || OK]** to Download the Phonebook YES will be displayed
- 14. Press **[ OK]** to confirm that the Phonebook is to be downloaded DOWNLOADING followed by DOWNLOADED will be displayed or Press [▼] or [▲] - NO will be displayed. Press [► || OK] to not download the Phonebook
- 15. The BT User Friendly Name of the paired device will be displayed

## SELECT DEVICE

Select a paired device to which to establish a Bluetooth Connection with the AHU

- BT Audio source selected 1.
- 2. Press [MENU] multiple times until SEL DEVICE is displayed
- Press [> || OK] the BT User Friendly Name of the first device paired will be displayed 3
- Press V j or A to cycle through the BT User Friendly Names of the devices (maximum of 5) that have been paired to the AHU 4
- Press No. 1 OKI when the BT User Friendly Name of the desired device is displayed ACTIVATING followed by the BT User Friendly 5. Name of the selected device will be displayed

## SET PRIMARY

Select a device to be the highest priority (PRIMARY) device when the AHU attempts to automatically connect

- BT Audio source selected 1
- 2. Press [MENU] multiple times until SET PRIMARY is displayed
- Press [ ] OK] the BT User Friendly Name of the first device paired will be displayed 3.
- 4.
- Press [▼] or [▲] to cycle through the BT User Friendly Names of the devices (maximum of 5) that have been paired to the AHU Press [▶] OK] when the BT User Friendly Name of the desired device is displayed PRIMARY SET will be displayed followed by 5. the BT User Friendly Name of the currently connected device.

# DELETE DEVICE

Delete one, or all, of the devices that are paired with the AHU

# DELETE A SELECTED DEVICE

- 1. BT Audio source selected
- Press [MENU] multiple times until DEL DEVICE is displayed 2.
- Press [ | OK] the name of the first paired device will be displayed 3.
- 4.
- 5.
- 6.
- Press [▶ || OK] = the name of the init pared device will be displayed Press [▶ || OK] = DELETE DEV? Will be displayed Press [▶ || OK] = YES will be displayed Press [▶ || OK] to delete = DELETED followed by the BT User Name of the connected phone or NO PHONE will be displayed 7.

# DELETE ALL PAIRED DEVICES

- 1. BT Audio source selected
- Press [MENU] multiple times until DEL DEVICE is displayed 2.
- Press [> || OK] the name of the first paired device will be displayed 3.
- Press [♥] or [▲] until DELETE ALL is displayed
   Press [♥] OK] DELETE DEV? will be displayed
   Press [▶] OK] YES will be displayed
- 7. Press [> || OK] to delete DELETED followed by NO PHONE will be displayed

# BT ON / OFF

Enable / disable Bluetooth in the AHU

- 1. BT Audio source selected
- Press [MENU] until BT ON or BT OFF is displayed 2.
- 3. Press [▼] or [▲] to change BT ON to OFF, or to change BT OFF to ON.

# USB (a USB MSC device must be connected)

The following features are selectable via the [MENU] button when a USB MSC device is attached and the selected source is USB

PLAY ALL PLAYLISTS ARTISTS ALBUMS TRACKS GENRES COMPOSERS EXPLORE USB SHUFFLE OFF/SELECTION REPEAT OFF/SONG AUTOPLAY ON/OFF

## IPOD (an iPOD device must be connected)

The following features are selectable via the [MENU] button when IPOD device is attached and the selected source is IPOD

PLAY ALL PLAYLISTS ARTISTS ALBUMS TRACKS GENRES COMPOSERS AUDIOBOOKS PODCASTS SHUFFLE OFF/SELECTION REPEAT OFF/SONG AUTOPLAY ON/OFF

## AUX LINE IN

There are no Menu features for AUX LINE IN. Pressing [MENU] while the selected source is AUX LINE IN will nave no effect.

# [PHONE] BUTTON FUNCTIONS

Pressing the [PHONE] button places the AHU into Phone Mode and displays the BT User Friendly Name of the connected phone. Subsequent pressing of the [PHONE] button cycles through the following information for the connected phone:

BT User Friendly Name Signal Strength Battery Level Cellular Carrier

# PHONE [MENU] BUTTON FEATURES

The following features are selectable via the [MENU] button when the selected source is PHONE

## REDIAL (only available if a paired device is connected)

Redial the previously dialed phone number.

- 1. Press **[PHONE]** to place the AHU into Phone Mode
- 2. Press [MENU] until REDIAL is displayed
- 3. Press 🕩 🛛 OKI CONNECTING followed by the Phonebook Contact Name, or Phone Number, of the number being dialed will be displayed.

## PHONEBOOK (only available if a paired device is connected)

Access the contacts of the phonebook of the currently connected phone.

- 1. Press [PHONE] to place the AHU into Phone Mode
- 2. Press [MENU] until PHONEBOOK is displayed
- 3. Press **[ VI OK]** to select Phonebook

.

If the Phonebook has already been downloaded, the first entry (alphabetically) will be displayed

4a1. Press **[▼]** or **[▲]** to browse through the list of phonebook contacts individually OR

4a2. Press [Preset 2] to quick-jump to the 1st entry that begins with the letter [A] B C. Press [Preset 2] again for A [B] C then again for A B [C]

- 4a9. Press [Preset 9] to guick-jump to the 1st entry that begins with the letter [W] X Y Z
- 5a. Press **[▶ || OK]** or **[| ◀ ◀]** (Seek Down) to dial the selected contact

If the Phonebook has not already been downloaded, LOAD PHONEBK will be displayed.

- 4b. Press [> || OK] to download the phonebook YES will be displayed
- 5b. Press **[> || OK]** to confirm DOWNLOADING will be displayed
- This will be followed by DOWNLOADED if the attempt to download was successful or FAILED if the attempt was not successful.
- 6b. The BT User Friendly Name of the paired device will be displayed.

# CALL HISTORY (only available if a paired device is connected)

Access the Outgoing (last 10), Incoming (last 10) and Missed (last 10) calls registered by the connected phone.

- Press [PHONE] to place the AHU into Phone Mode 1.
- 2. Press [MENU] until CALL HISTORY is displayed
- 3. Press [> || OK] to select Call History OUTGOING will be displayed
- Press [▼] or [▲] to cycle through the OUTGOING, INCOMING and MISSED call log categories
   Press [▶] OK] on the desired category the Contact Name of the 1<sup>st</sup> of up to 10 entries in that category will be displayed
- 6. Press **[V**] or **[A**] to cycle through the Contact Names in the selected category
- 7. Press [> || OK] or [ < ] (Seek Down) to dial the selected contact

# ADD DEVICE

Pair a device with the AHU. Up to 5 devices that support the HFP and /or A2DP Bluetooth profiles can be paired to the AHU.

# PAIR A BT DEVICE (by placing the AHU into Discoverable Mode)

- Press [PHONE] to place the AHU into Phone Mode 1.
- Press [MENU] multiple times until ADD DEVICE is displayed 2.
- Press [ | OK] to Add Device FIND FORD BT will be displayed 3.
- 4. Press **[> || OK]** to Find Ford BT ENTER PIN followed by a 6 digit PIN 'xxxxxx' will be displayed
- 5. Initiate an Inquiry on the BT Phone to be paired
- Select FORD AUDIO from the list of devices presented on the Phone 6

If the Phone does not support SSP (Secure Simple Pairing)

- 7a. Enter the 6 digit PIN 'xxxxx', which is displayed the AHU, into the Phone
- 8a. Complete pairing and establish a connection using the Phone SET PRIMARY will be displayed on the AHU

If the Phone does support SSP

- 7b. SECURE PIN followed by SSP 'zzzzz' will be displayed
- 8b. On the Phone, confirm that the AHU generated the same SSP PIN 'zzzzzz' as the Phone SET PRIMARY will be displayed
- Press **|| OK]** to Set Primary YES will be displayed 9
- 10. Press **N OKI** to confirm this device as the Primary device for future connection establishment PRIMARY SET followed by LOAD PHONEBK will be displayed or Press [▼] or [▲] - NO will be displayed. Press [▶ || **OK**] to not select the phone as the Primary
- 11. Press **[ ] OK]** to Download the Phonebook YES will be displayed
- 12. Press **N** OKI to confirm that the Phonebook is to be downloaded DOWNLOADING followed by DOWNLOADED will be displayed or Press [▼] or [▲] - NO will be displayed. Press [▶ || OK] to not download the Phonebook
- 13. The BT User Friendly Name of the paired device will be displayed.

## PAIR A BT DEVICE (by having the AHU search for devices)

- Press [PHONE] to place the AHU into Phone Mode 1.
- Press [MENU] multiple times until ADD DEVICE is displayed 2.
- Press [> || OK] to Add Device FIND FORD BT will be displayed 3.
- Press [▼] or [▲] FIND DEVICES will be displayed 4
- 5 Press **N OK1** – SEARCHING followed by 'xx' DEVICES will be displayed. The AHU will search for 20 seconds, or until a maximum of 'xx' = 10 devices have been identified. The BT name of the first device in the list will be displayed.
- Press [V] or [A] until the BT name of the desired device is displayed. 6.
- Press [> || OK] ENTER PIN followed by a 6 digit PIN 'xxxxxx' will be displayed 7.
- Press **[ | OK]** to initiate pairing to the selected device. 8.

If the Phone does not support SSP (Secure Simple Pairing)

- 9a. Enter the 6 digit PIN 'xxxxx', which is displayed the AHU, into the Phone
- 10a. Complete pairing and establish a connection using the Phone SET PRIMARY will be displayed on the AHU
- If the Phone does support SSP
  - 9b. SECURE PIN followed by SSP 'zzzzz' will be displayed 10b. On the Phone, confirm that the AHU generated the same SSP PIN 'zzzzzz' as the Phone – SET PRIMARY will be displayed
- 11. Press **|| OK]** to Set Primary YES will be displayed
- 12. Press **N OK** to confirm this device as the Primary device for future connection establishment PRIMARY SET followed by LOAD PHONEBK will be displayed or Press [▼] or [▲] - NO will be displayed. Press [▶ || OK] to not select the phone as the Primary
- 13. Press [> || OK] to Download the Phonebook YES will be displayed
- 14. Press **[ ] OK]** to confirm that the Phonebook is to be downloaded DOWNLOADING followed by DOWNLOADED will be displayed or Press [▼] or [▲] - NO will be displayed. Press [▶ || OK] to not download the Phonebook
- 15. The BT User Friendly Name of the paired device will be displayed

# SEL DEVICE

Select a paired device to which to establish a Bluetooth Connection with the AHU

- 1. Press [PHONE] to place the AHU into Phone Mode
- 2. Press [MENU] multiple times until SEL DEVICE is displayed
- 3. Press **N OK** the BT User Friendly Name of the first device paired will be displayed
- 4. Press [V] or [A] to cycle through the BT User Friendly Names of the devices (maximum of 5) that have been paired to the AHU
- Press N 0K1 when the BT User Friendly Name of the desired device is displayed ACTIVATING followed by the BT User Friendly Name of 5. the selected device will be displayed

#### SET PRIMARY

Select a device to be the highest priority (PRIMARY) device when the AHU attempts to automatically connect

- 1. Press **[PHONE]** to place the AHU into Phone Mode
- 2. Press [MENU] multiple times until SET PRIMARY is displayed
- Press ▶ || OK] the BT User Friendly Name of the first device paired will be displayed
   Press [▼] or [▲] to cycle through the BT User Friendly Names of the devices (maximum of 5) that have been paired to the AHU
- Press [> || OK] when the BT User Friendly Name of the desired device is displayed PRIMARY SET will be displayed followed by the BT User Friendly Name of the currently connected device.

# **DEL DEVICE**

Delete one, or all, of the devices that are paired with the AHU

## **DELETE A SELECTED DEVICE**

- 1. Press [PHONE] to place the AHU into Phone Mode
- Press [MENU] multiple times until DEL DEVICE is displayed 2.
- 3.
- 4.
- 5.
- 6.
- Press [▶ || OK] the name of the first paired device will be displayed Press [▶ || OK] the name of the first paired device will be displayed Press [▶ || OK] DELETE DEV? Will be displayed Press [▶ || OK] YES will be displayed Press [▶ || OK] to delete DELETED followed by the BT User Name of the connected phone or NO PHONE will be displayed 7.

# **DELETE ALL PAIRED DEVICES**

- Press [PHONE] to place the AHU into Phone Mode 1.
- Press [MENU] multiple times until DEL DEVICE is displayed 2.
- Press **N OK** the name of the first paired device will be displayed 3.
- Press [▼] or [▲] until DELETE ALL is displayed 4.
- 5.
- 6.
- Press ▶
   OK] DELETE DEV? will be displayed

   Press ▶
   OK] YES will be displayed

   Press ▶
   OK] to delete DELETED followed by NO PHONE will be displayed

  7.

# BT ON / OFF

Enable / disable Bluetooth in the AHU

- 1. Press [PHONE] to place the AHU into Phone Mode
- 2. Press [MENU] multiple times until BT ON/OFF is displayed
- 3. Press [▼] or [▲] to change BT ON to OFF, or to change BT OFF to ON.

#### LOAD PHONEBK

Download the Phonebook of the currently connected phone.

- 1. Press [PHONE] to place the AHU into Phone Mode
- 2. Press [MENU] multiple times until LOAD PHONEBK is displayed
- 3. Press [> || OK] DOWNLOADING followed by DOWNLOADED will be displayed

# AHU CALLING FEATURES

## INCOMING CALL NOTIFICATION

Current audio source will be muted Audible Ring Tone will be played through the vehicle speakers Caller ID will be displayed on the AHU display

## ANSWER AN INCOMING CALL

1. Press [▶ || OK] or [| ◀◀] (Seek Down) to answer the call (after receiving notification of an Incoming Call).

# **REJECT AN INCOMING CALL**

1. Press **[▶▶** ] (Seek Up) to reject the call (after receiving notification of an Incoming Call).

# PLACE AN OUTGOING CALL (DIGIT DIALING)

- 1. Press [PHONE] to place the AHU into Phone Mode the BT User Friendly Name of the connected phone will be displayed
- 2. Press [Digits: 0-9, \*, #, long press of 0 for + ] to enter the number to be dialed
- 3. Press [▶ || OK] or [| ◀◀] (Seek Down) to dial

# MUTE and UNMUTE OUTGOING (MIC) AUDIO DURING A CALL

- 1. Press [> || OK] to mute Mic audio after an active call has been established MIC OFF followed by the Caller ID will be displayed. OFF will be displayed in place of the call timer.
- 2. Press [▶ || OK] again to unmute Mic audio MIC ON followed by the Caller ID will be displayed. The call timer will replace OFF.

# FCC Warning.

This device complies with part 15 of the FCC Rules. Operation is subject to the following two conditions:

- 1. This device may not cause harmful interference, and
- 2. This device must accept any interference received, including

interference that may cause undesired operation.